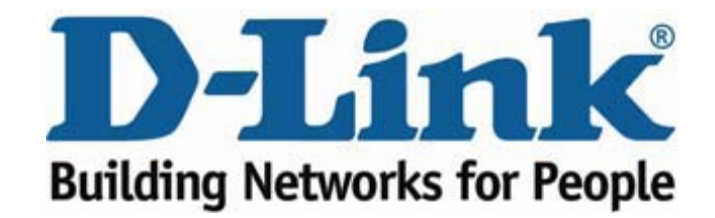

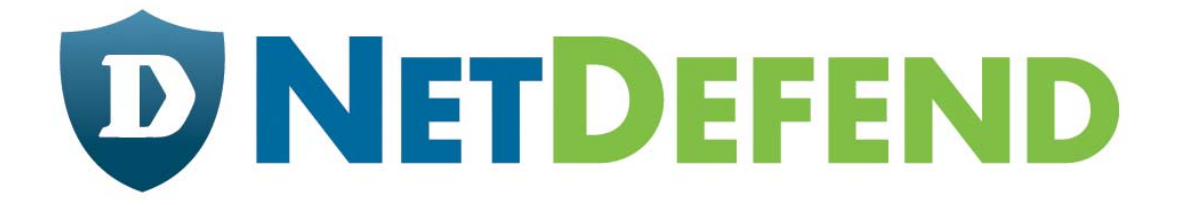

## Configuration examples for the D-Link **NetDefend Firewall series** DFL-210/260/800/860/1600/2500 Scenario: How to block www.facebook.com

Last update: 2007-09-07

URL Blocking Facebook

Facebook (www.facebook.com) is a widely spread community for online communication and information sharing. D-Link NetDefend firewalls and UTMs can block access to Facebook and give network administrators the possibility to control the Internet usage. Please refer to the guide below how to block Facebook traffic.

#### Step 1 - Create new ALG

Go to "Objects" – "ALG" Click on "Add" and choose "http ALG" Type in a name and click OK.

| D-Link<br>Building Networks for People |                                                                                                    | Logged in as administrator<br>admin - 192,168.20.10 |
|----------------------------------------|----------------------------------------------------------------------------------------------------|-----------------------------------------------------|
| 🗞 Home 🔣 Configuration 👻 🎢 T           | Fools 🗸 💁 Status 👻 😽 Maintenance 🕶                                                                                                    | 😚 Logout 🛛 👔                                        |
| DFL-800                                | b content_filtering                                                                                                    |                                                     |
| E Dijects                              | General File Integrity                                                                                                    |                                                     |
| Address Book                           | General General | <b>5</b>                                            |
| Services                               | Vise an HTTP Application Layer Gateway to filter HTTP traffic.                                                                                                    |                                                     |
| Authentication Objects                 | Name: FaceBook                                                                                                    |                                                     |
| E 🙀 Rules                              | Active Content Handling                                                                                                    | 5                                                   |
| Interfaces                             |                                                                                                    |                                                     |
| E DP/PS                                | Strip ActiveX objects (including Flash)                                                                                                    |                                                     |
| User Authentication                    | Strip Java applets                                                                                                    |                                                     |
| Contractic Management                  | Strip Javascript/VBScript                                                                                                    |                                                     |
|                                        | Block Cookies                                                                                                    |                                                     |
|                                        | URL Verification                                                                                                    | <b>1</b> 5                                          |
|                                        | Verify that URL's does not contain invalid UTF8 encoding                                                                                                    |                                                     |
|                                        | 🕑 Fail Mode                                                                                                    | 5                                                   |
|                                        | In cases where file integrity or content scanning fails, the ALG can according to the Fail Mode setting, either allow or deny the scanned file.<br>Fail Mode: Deny                                                                                                    |                                                     |
|                                        | Omments                                                                                                    | 5                                                   |
|                                        | Comments:                                                                                                    |                                                     |
|                                        |                                                                                                    | OK Cancel                                           |

### Step 2 – Add HTTP ALG URL

Click "Add" and choose "HTTP ALG URL"

| Use an HTTP Applicat | ion Layer Gateway to filter HTTP traffic. |            |                                           |
|----------------------|-------------------------------------------|------------|-------------------------------------------|
|                      |                                           |            | 🚽 Edit the settings for this object       |
| Add 🗕                |                                           |            |                                           |
| HTTP ALG URL         | URL 🔻                                     | Comments 🔻 |                                           |
|                      |                                           |            | D Picht click on a row for further action |

Choose "Blacklist" in action and type in the URL you want to block. \*.facebook.com/\* to block a whole site. And click ok.

| NTTP ALG URL                                               |                                                                                                    |        |  |  |
|------------------------------------------------------------|----------------------------------------------------------------------------------------------------|--------|--|--|
| 🔊 General                                                  |                                                                                                    | 5      |  |  |
| Blacklist U                                                | URLs to deny access to complete sites, to file types by extension, or to URLs with certain words in them.                  |        |  |  |
| Example for allowing/preventing all access to a whole site |                                                                                                    |        |  |  |
| example.com/*                                              |                                                                                                    |        |  |  |
| *.example.com/*                                            |                                                                                                    |        |  |  |
| Note the trailing s                                        | slash and double variations to allow/prevent access to "example.com" as well as "www.example.com" without false positives. |        |  |  |
| Action:                                                    | Blacklist 🗸                                                                                                    |        |  |  |
| URL:                                                       | *.facebook.com/*                                                                                                    |        |  |  |
| 🛃 Comments                                                 |                                                                                                    | 5      |  |  |
| Comments:                                                  |                                                                                                    |        |  |  |
|                                                            |                                                                                                    |        |  |  |
|                                                            |                                                                                                    |        |  |  |
|                                                            | ОК                                                                                                    | Cancel |  |  |

**Step 3 Apply the ALG in Service** Go to "Objects" – "Services" and choose the service you want the ALG to be applied to. For example "all\_tcp"

Under "ALG" choose the ALG you just made and click ok.

| D-Link<br>Building Networks for People                                                                                                    |                                                                                                    | Logged in as administrator<br>admin - 192.168.20.10 |
|----------------------------------------------------------------------------------------------------|----------------------------------------------------------------------------------------------------|-----------------------------------------------------|
| 🛠 Home 🛛 💥 Configuration 🗸 👫 Tools 🗸 🕤 Statu                                                                                                    | 👻 🔧 Maintenance 🕶                                                                                                    | 😚 Logout 🔰 P                                        |
| ♥ DFL-800     ● Objects     ● Objects     ● Objects     ● Objects     ● Objects     ● Objects     ● Objects     ● Objects     ● Objects     ● Objects     ● Objects     ● Objects     ● Objects     ● Services     ● Services     ● Objects     ● Objects     ● Services     ● Objects     ● Objects <t< td=""><td>PUDP Service is a definition of an TCP or UDP protocol with specific parameters.     all_tcp     C_P     0-65535     0-65535     0-65535     0-65535     0-65535     0-65535     0-65535     0-65535     0-65535     0-65535     0-65535     0-65535     0-65535     0-65535     0-65535     0-65535     0-65535     0-65535     0-65535     0-65535     0-65535     0-65535     0-65535     0-65535     0-65535     0-65535     0-700     0-700     0-700     0-700     0-700     0-700     0-700     0-700     0-700     0-700     0-700     0-700     0-700     0-700     0-700     0-700     0-700     0-700     0-700</td></t<> <td>S<br/>OK Cancel</td> | PUDP Service is a definition of an TCP or UDP protocol with specific parameters.     all_tcp     C_P     0-65535     0-65535     0-65535     0-65535     0-65535     0-65535     0-65535     0-65535     0-65535     0-65535     0-65535     0-65535     0-65535     0-65535     0-65535     0-65535     0-65535     0-65535     0-65535     0-65535     0-65535     0-65535     0-65535     0-65535     0-65535     0-65535     0-700     0-700     0-700     0-700     0-700     0-700     0-700     0-700     0-700     0-700     0-700     0-700     0-700     0-700     0-700     0-700     0-700     0-700     0-700 | S<br>OK Cancel                                      |

Click "Configuration" and "Save And Activate"

# What happens when Facebook is blocked by the NetDefend firewall or UTM?

If a user tries to access the domain <u>www.facebook.com</u> the next image is shown in the web browser....

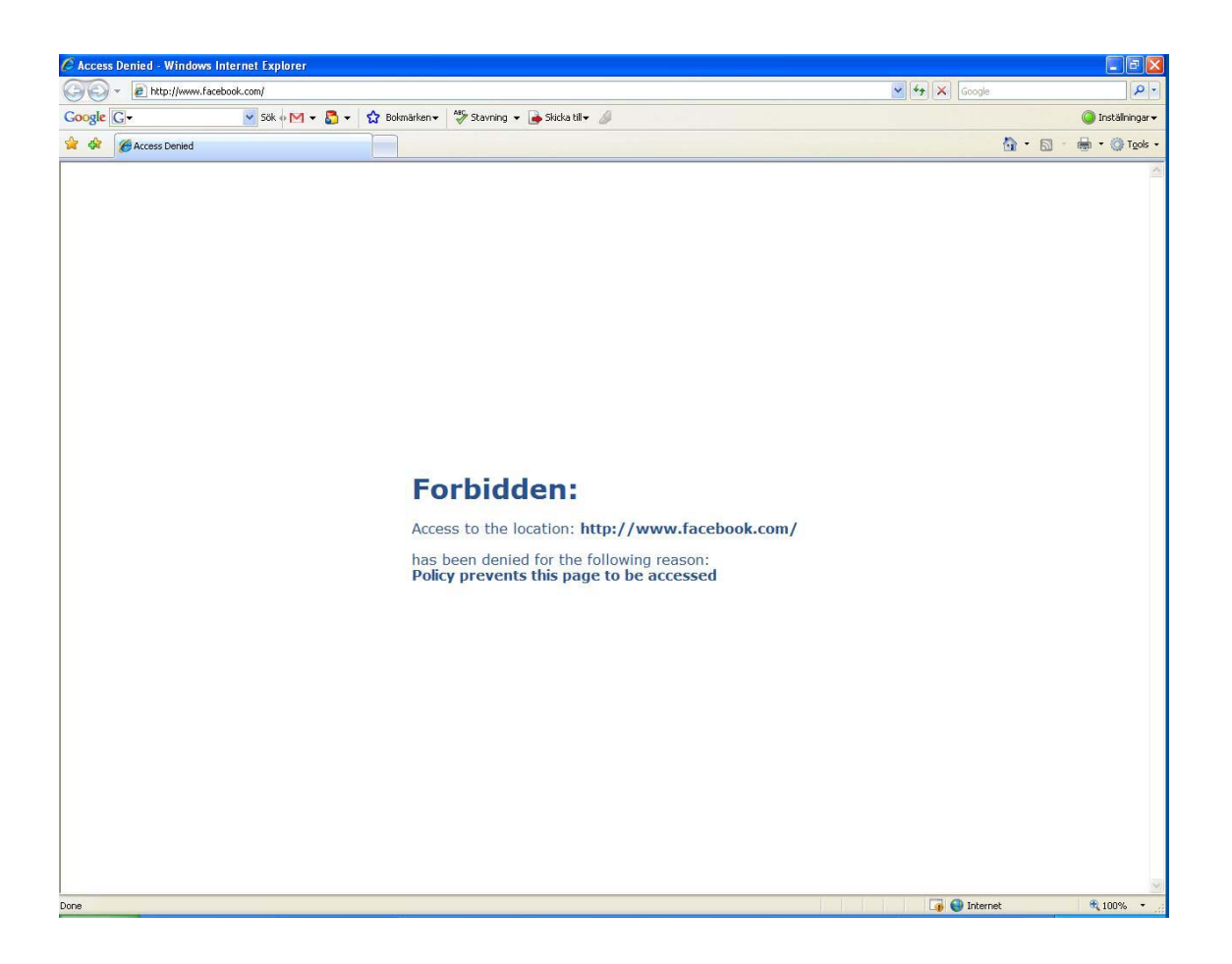